### HPS-C-SLOT+ 操作開始手順

- 1 ドライサイクルで成形機を運転する(100%型締力で3-4回 開閉する)(作業前にケーブルをはさまないように固定して下さい)
- 2 主回路遮断機を "On" にして下さい。
- 3 自動設定 2 を選択 ●して下さい。 ゾーン10, ゾーン20 または "両方" 1 2 を選択して下さい。 自動設定温度 ● ●を入力し、決定 ●ボタンを押して下さい。 他のゾーンまたはモジュールについて同様に繰り返して下さい。
- 4 自動または手動モード 昼を選択 ●して下さい。
   ゾーン1①, ゾーン2②または "両方"①②を選択して下さい。
   自動 ④ ●を選択するには "0"を入力して下さい。決定 ●ボタンを押してください。他のゾーンまたはモジュールについても同様に 繰り返して下さい。
- 5 ゾーン1 ①、ゾーン2 ② または "両方" ① ②を選択してください。 "アップ" ○ と "選択" ◎ を同時に押して下さい。(電源 "On") マニホールドサプライヤーが必要と規定する場合、まずマニホールド に電源を入れて下さい。他のゾーンまたはモジュールについても同様 に繰り返して下さい。
- 6 ゾーンは低温アラームを読込みます。 緑の温度保持設定ライトが点灯した場合、ゾーンは設定温度に近いか、設定温度を保持しています。

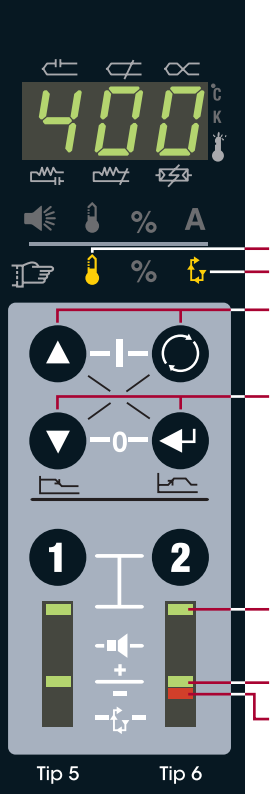

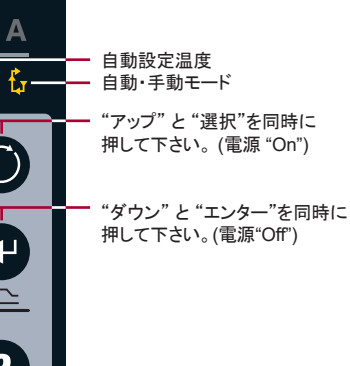

- ゾーン選択表示 (両方を選択するには "1" と "2" を同時に 押して下さい。)
- 温度保持設定温度 (ゾーン "On")
- 低温アラーム

# <u>EWIKON</u>

**エビコン株式会社** 〒263-0002 千葉県千葉市稲毛区山王町278-10 Tel: 043-422-1100 · Fax: 043-422-2211 info@ewikon.com · www.ewikon.com

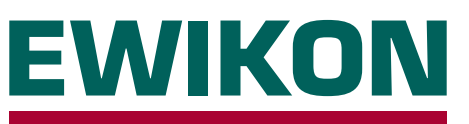

# **HPS-C-SLOT+** Controller

Version 1.0 Japanese

### 基本操作 / 応用設定 / トラブルシュート

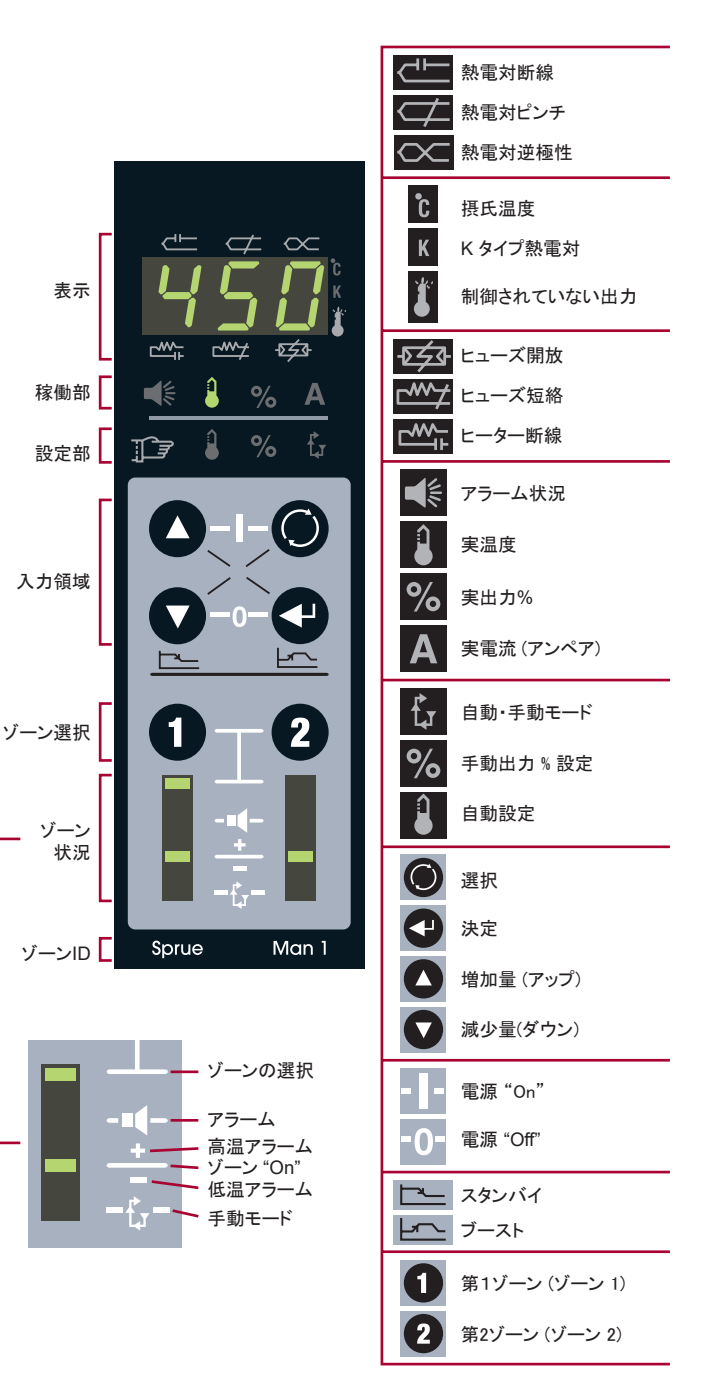

## 設定温度の入力方法

2

### 自動温度設定入力 1 ゾーン ①, ② または① ②を選択する d E $\not \Box \propto$ 2 自動温度設定 🚹 を選択〇 をして下さい 3 設定温度を入力して下さい △ <u>\_\_\_\_</u> -চহ্ৰ 4 決定ボタンを押し、確定して下さい 🚭 l Α 自動温度設定 Â ∎ "アップ" または"ダウン" を押し、温度を調節して 下さい ("アップ" と "ダウン" を同時に押すことで 個々の桁の(100, 10または1)を変更できます) 選択 決定 ゾーン選択表示 ("両方"を選択するには"1"と"2"を同時に

押して下さい)

### 自動または手動の選択方法

1 ゾーン 🛈, 🛛 または🕕 🛛 を選択する

2 自動・手動モード 🔓を選択 🔘 して下さい

3 自動もしくは閉鎖ループ制御を選択するには "0"を入力して下さい●● 手動もしくは開放ループ制御を選択するには "1"を入力して下さい●●

4 決定ボタンを押し、確定して下さい 🕁

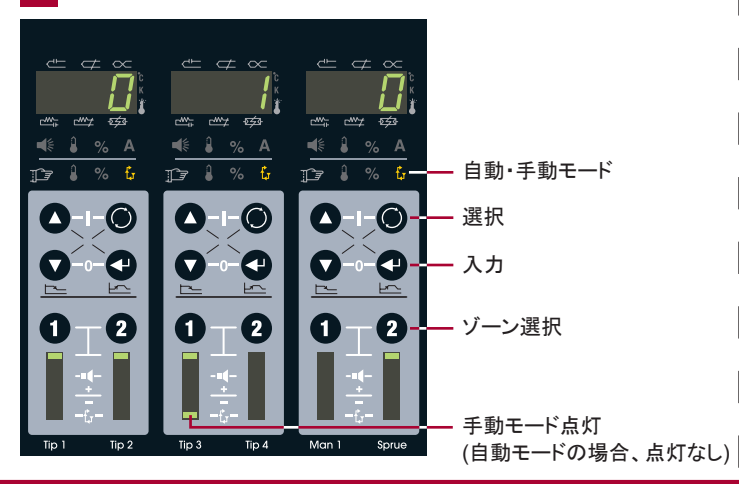

### 電源を"On"、"Off"にする方法

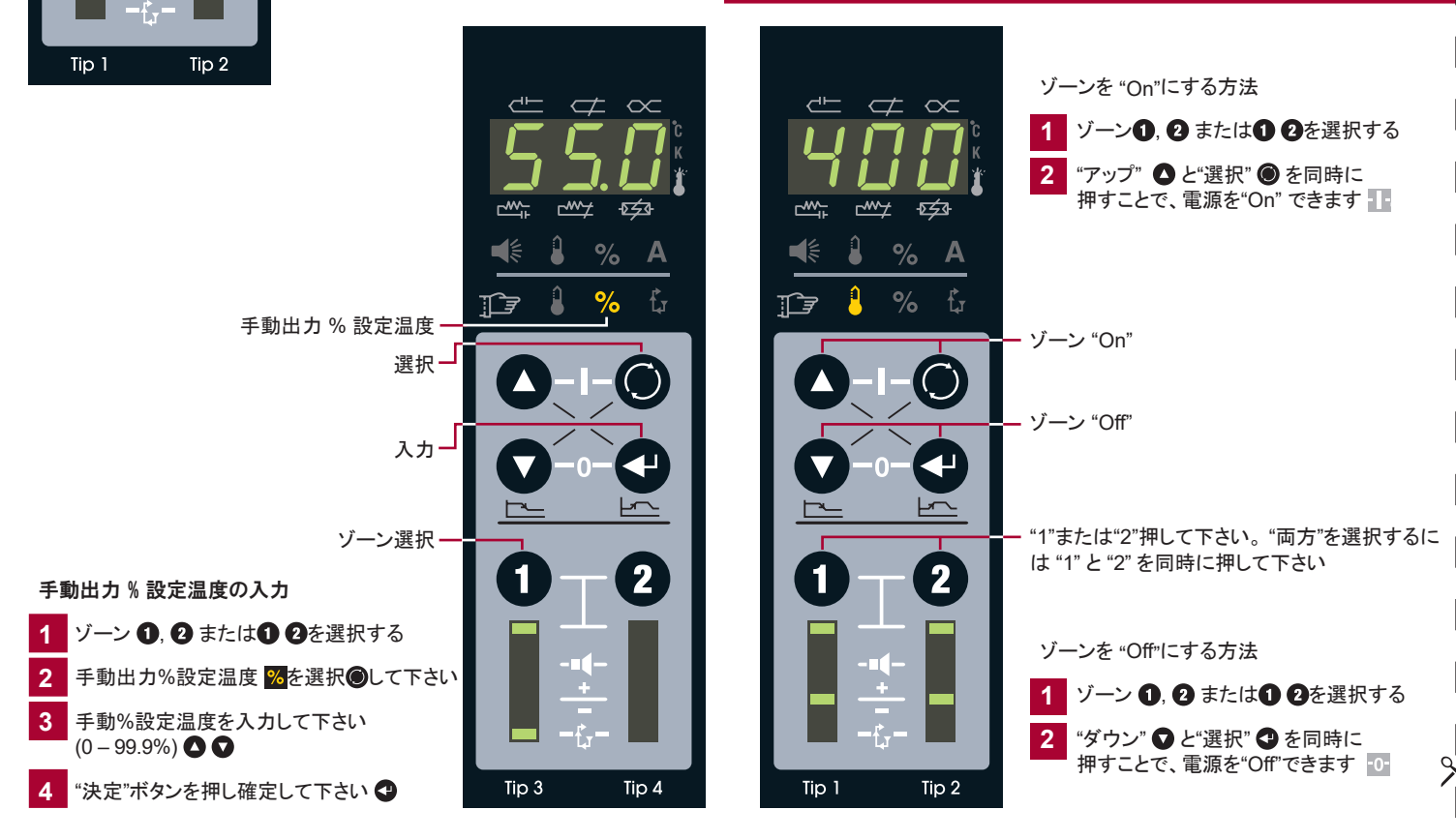

# 標準コントローラー外枠の配線

## オプショナルのネットワークモジュール配線

HPS-C-SLOT+コントローラー裏パネル上に実際の配線を示す全ての配線図があります

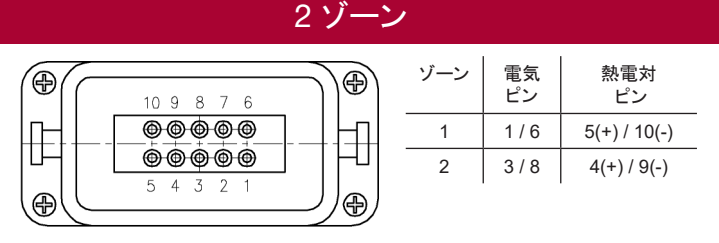

アースはハウジングに結線して下さい。い。

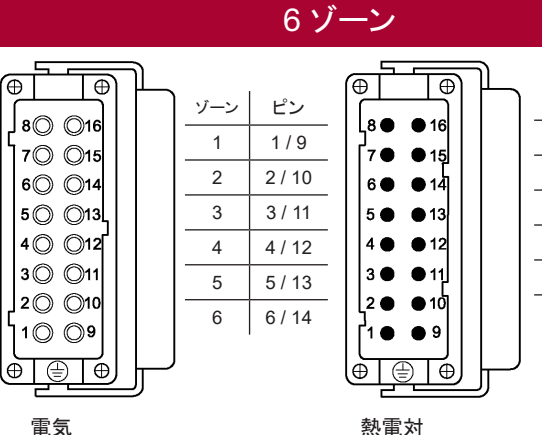

| ゾーン | ピン         |
|-----|------------|
| 1   | 1 + / 9 -  |
| 2   | 2 + / 10 - |
| 3   | 3 + / 11 - |
| 4   | 4 + / 12 - |
| 5   | 5 + / 13 - |
| 6   | 6 + / 14 - |
|     |            |

タイプ J (-)=白

(+)=黒

HA4 入力/出力コネクタ

- スタンバイ入力
- 24 VDC 入力で駆動
- ・ 全ソーンはスタンバイモードとなります
- ・スタンバイ設定温度が"1"の場合、モジュールは抑止されます
- 応用設定に従ってください
- 外枠上にオス差込

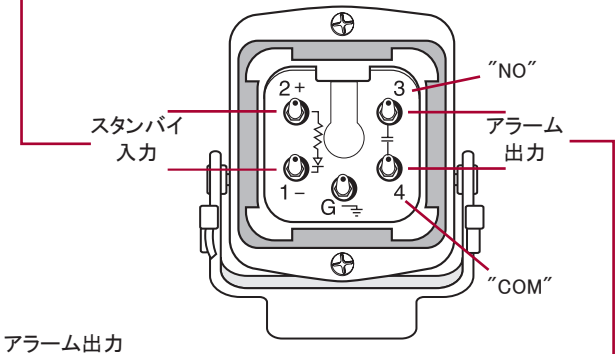

• 0 V

- ・ ノーマリー オープン
- いずれかのゾーンが16秒間アラーム状態になるとエラー信号を出力します。
- ・5アンペアでヒューズが作動します

### 遠隔コンピュータと外枠リンク結線

- ۲ 5
- ネットワークモジュール外枠上に メスDB25リンクコネクタ
- 積み重ね外枠上にオスDB25 リンクコネクタ
- ・2つの外枠を1つのネットワーク モジュールに結合
- 入力、出力、交信の共有

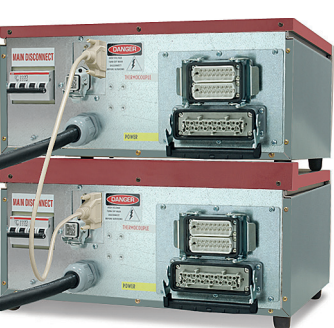

| (al tal | ゾーン | ピン      |
|---------|-----|---------|
|         | 1   | 1/13    |
| J10 023 | 2   | 2/14    |
|         | 3   | 3 / 15  |
| 90 021  | 4   | 4 / 16  |
| 70 019  | 5   | 5/17    |
| 6 018   | 6   | 6 / 18  |
| 50 017  | 7   | 7 / 19  |
|         | 8   | 8 / 20  |
| 2 0 014 | 9   | 9/21    |
| 1© ©13  | 10  | 10 / 22 |
|         | 11  | 11 / 23 |
| =       | 12  | 12 / 24 |

アースはハウジングに結線して下さい。

| 12 | ン- | ーン |
|----|----|----|
|    | _  |    |

|    | ゾーン | ピン          |
|----|-----|-------------|
| ົ  | 1   | 1 + / 9 -   |
|    | 2   | 2 + / 10 -  |
| J  | 3   | 3 + / 11 -  |
|    | 4   | 4 + / 12 -  |
|    | 5   | 5 + / 13 -  |
|    | 6   | 6 + / 14 -  |
|    | 7   | 7 + / 15 -  |
| Л  | 8   | 8 + / 16 -  |
| hl | 9   | 17 + / 25 - |
| 1  | 10  | 18 + / 26 - |
| 9  | 11  | 19 + / 27 - |
|    | 12  | 20 + / 28 - |

アースはハウジングに結線して下さい。

EWIKON

エビコン株式会社 〒263-0002 千葉県千葉市稲毛区山王町278-10 Tel: (043)422-1100 · Fax: (043)422-2211 info@ewikon.co.jp · www.ewikon.co.jp

Ð Ð

> **17●** 25

熱電対

Æ

| タイプ J |
|-------|
| (-)=白 |
| (+)=黒 |

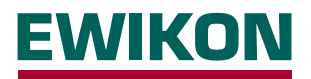

HPS-C-SLOT+コントローラーは特別なセ ットアップ無しに基本的運転ができるように 予め設定され、出荷されています。自動お よび手動での設定温度が入力でき、ゾーン 電源スイッチを"On"することでゾーンを制御 できます。多くの場合、操作条件を満たす ため、応用設定が必要となります。ここでは "応用設定"についての基本を説明します。 セキュリティーレベルコードは、標準で無い ことに留意してください。HPS-C-SLOT+の セキュリティーコードを選択し、セキュリティーを 稼動させる必要があります (ネットワークモ ジュールが必要です)。

### 応用設定

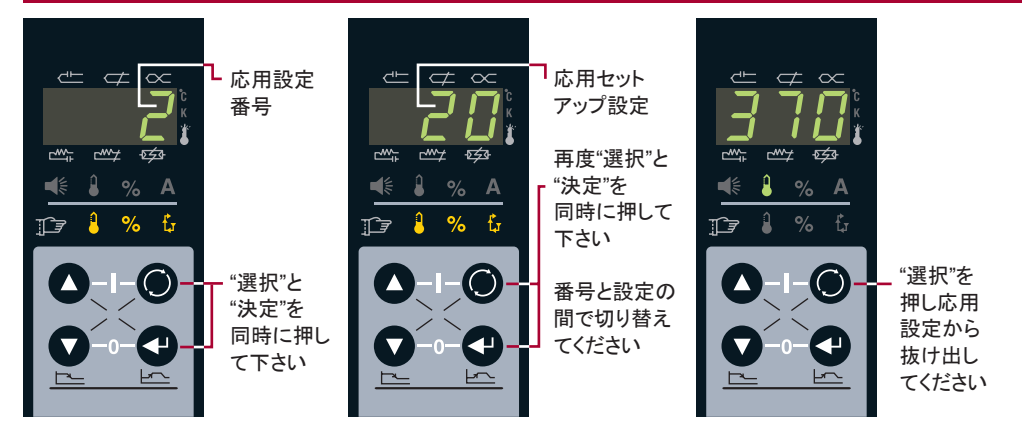

### 応用設定ガイド - レベル 2 セキュリティーの変更

| #     | 制限値 (初期値)                              | 説明 ゾーン毎に個別に設定                                                                                                    |
|-------|----------------------------------------|----------------------------------------------------------------------------------------------------|
| (0)   | 0-4 (0)                                | Power Priority <sup>™</sup> . 0 = (off). 1 – 4 = increased smoothing of power output. A = Power Priority <sup>™</sup> is active (setup number)                                                                     |
| (1)   | 0 – 999 (0)                            | *応用設定を解除し、初期値へ戻る場合は、321を入力して決定ボタンを押し確定                                                                                                    |
| (2)   | 0 – 100 °F/55 °C (20 °F/11 °C)         | 個別の設定温度に関する温度偏差アラーム<br>実際の温度 +/- 偏差設定温度となった場合、個々のゾーンアラームが作動します                                                                                                    |
| (3)   | -31 ~ 27 (0)                           | 個別のコントロール アルゴリズム調節、0 = 自動選択 実際の調節値を見るにはコード 4を選択<br>手動選択: 10~17 は速い調節(ラグ増加を伴う)、20 ~ 27 は遅い調節(ラグ増加を伴う)、<br>-17 ~ -10 は速いマニホールド調節(ラグ増加を伴う)、-27 ~ -20 は極めて速い調節(ラグ増加を伴う)<br>-30 と -31 超高速低質量チューニング P = 自動選択チューニング (設定数) |
| (4)   | -31 ~ 27 (none)                        | アルゴリズム設定値 (表示のみ) 自動調節選択または手動調節値                                                                                                    |
| (5)   | 104 – 500 °C (104 °C)                  | 個別のスタンバイ設定温度 スタンバイが稼働になった場合、選択した全てのゾーンはここでの設定した温度になります。<br>"1"を設定するとモジュール電源の出力を0%にします                                                                                                    |
| (6)   | 0~54.0分(5.0)                           | 個別の熱電対ピンチ検知時間<br>5分間で98+% 出力、20 ºF/11 ℃ が初期値設定。 アラームタイマー量を変更。0 = 無効にする                                                                                                    |
| (7)   | 32 – 999 °F/0 – 537 °C (779 °F/415 °C) | *緊急温度超過アラーム、アラーム状況を選択、決定ボタンを押す<br>この温度を8 秒間超えた場合、 両方のゾーンは "Off"になります。最大 999 ºF (537 ºC) = 無効にする                                                                                                    |
| (8)   | 32-932 °F/0-500 °C (752 °F/400 °C)     | *自動設定温度上限。最大設定温度は自動の両方のゾーンへ入力可能                                                                                                    |
| (9)   | 0 – 99.9% (99.9%)                      | *手動設定温度上限。最大設定温度は手動の両方のゾーンへ手動で入力可能                                                                                                    |
| (10)  | 0-999 °F/537 °C (100 °F/55 °C)         | *ブースト上限。 ブースト中に上昇または下降できるゾーンの温度設定                                                                                                    |
| (11)  | +/-99 °F/55 °C (36 °F/20 °C)           | *初期ブースト設定温度。自動設定温度へ追加される温度量。ブースト限度内でモジュールは調節可能                                                                                                    |
| (12)  | 0-999 秒 (120)                          | *ブースト時間設定ポイント。ブーストが稼動する時間                                                                                                    |
| (13)  | 0 または 1 (0)                            | *温度表示 F または C の選択。0 = "華氏温度 F"; 1 = "摂氏温度 C"                                                                                                    |
| (14)  | 0 または 1 (0)                            | *タイプ J または K 熱電対の選択。 0 = "タイプ J"; 1 = "タイプ K"                                                                                                    |
| (15)  | 0 または 1 (0)                            | *電源立上げ時のゾーン出力状況 0 = 遮断時に全てのゾーンは "Off"となる; 1= 遮断時に"On"であったゾーンは"On"となり続ける                                                                                                    |
| †(16) | 0 または 1 (0)                            | *スレーブした電源の立上げを稼働。0 = "Off"; 1 = "On" 全てのゾーンは20 ºF/11 ºCの範囲内で、設定温度に到達するまで加熱されます。                                                                                                    |
| †(17) | 0-999 (無)                              | *安全コードレベル1. 変更するにはレベル2であることが必要。リフレッシュ手順が入手可能です。これについては小社までお問合わせ下さい。                                                                                                    |
| †(18) | 0-999 (無)                              | *安全コードレベル2.変更するにはレベル2であることが必要。リフレッシュ手順が入手可能です。これについては小社までお問合わせ下さい。                                                                                                    |
| (19)  |                                        | 出力モジュール コントローラーソフトウェアのバージョン/改訂番号 (表示のみ)、ゾーンを選択、バージョン/改訂番号が表示されます                                                                                                    |
| (20)  |                                        | 温度コントローラー ソフトウェアのバージョン/改訂番号 (表示のみ)、ゾーンを選択、バージョン/改訂番号が表示されます                                                                                                    |
| (21)  | 0 (0)                                  | LED テスト。 稼動するには0を入力。 トラブルシュートのため、全てのLEDが "On" になります                                                                                                    |
| †(22) | 000 – 999 (レベル 2)                      | セキュリティーレベル表示。0 = ロックアウト; 1 = 作業者; 2 = 監視者 0 - 入力でレベルは1つ下がります<br>カスタム化されたコードを入力することでセキュリティーレベルは1つ上がります                                                                                                    |
| * ネット | フークモジュールが必要                            | *モジュール上、両方のゾーンに適用されるネットワークモジュール配電または値                                                                                                    |

# スタンバイの利点と使用法

# 代替スタンバイ入力

 $\begin{bmatrix} \mathbf{1} & \mathbf{1} & \mathbf{1} \\ \mathbf{2} & \mathbf{2} \\ \mathbf{3} & \mathbf{3} \\ \mathbf{3} & \mathbf{3} \\ \mathbf{3}$ 

加工業者によっては、他の作業に従事している 期間中、全てのゾーンを低い温度に維持したい 場合には、下記操作をしてください。

スタンバイにするゾーン ①, ② または ① ②を選択して下さい。 "ダウン" ② と"選択" ◎ を同時に押して下さい。 選択したゾーンがスタンバイ温度になります。 スタンバイ温度よりも温度が高いゾーンは スタンバイ温度よりも温度が低いゾーンは スタンバイ温度まで丸和美をの新にします。 スタンバイ温度まで加熱されます。

自動ゾーン = 220 °F/104 ℃ (初期設定) 手動ゾーン = 手動設定%の半分の温度 出力の小数点部がスタンバイ中に点滅されます スタンバイをキャンセルするには、

"ダウン" ♥と "選択" ●を同時に押して下さい。

### スタンバイになると2つのドットが点滅します。

スタンバイをクリアするには、元のスタンバイ状態を キャンセルしなくてはなりません。右に表示されて いる"代替スタンバイ入力"を参照して下さい。

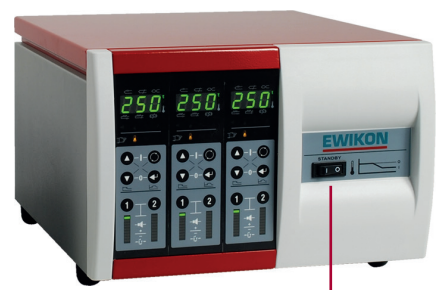

外枠上のスタンバイスイッチ —————(有れば) 全ゾーンはスタンバイモードになります

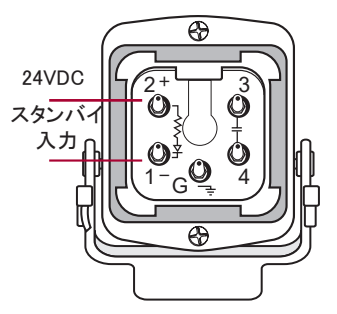

- 稼動には、24 または 120 VAC/VDC 入力
- ・ 全ゾーンがスタンバイモードとなります。 (ネットワーク モジュールが必要)

# ブーストの利点と使用法

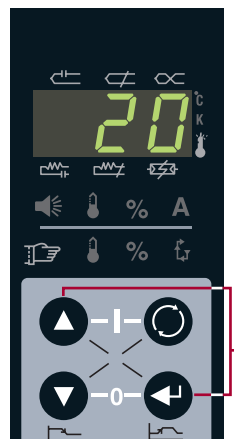

2

Tip 2

ブーストは一時的にゾーンの温度を上げ(一般的 にはノズル)、立上げ時のコールドスラグを取除 きます。

ブーストするゾーン ①, ② または ① ③選択する "アップ" ○ と"決定" ③ を同時に押して下さい。 ブースト量 ○ ○を入力し、"決定" ④ボタンを押 して下さい。

ゾーンは36 ºF/20 ℃ (初期値)を 120秒間(初期値)ブーストします。 7 つの区分表示がブースト中に点滅されます。

ブーストをキャンセルするには、 "アップ" ●と "決定" ●を同時に押して下さい。

# 全ゾーンを素早く見る方法

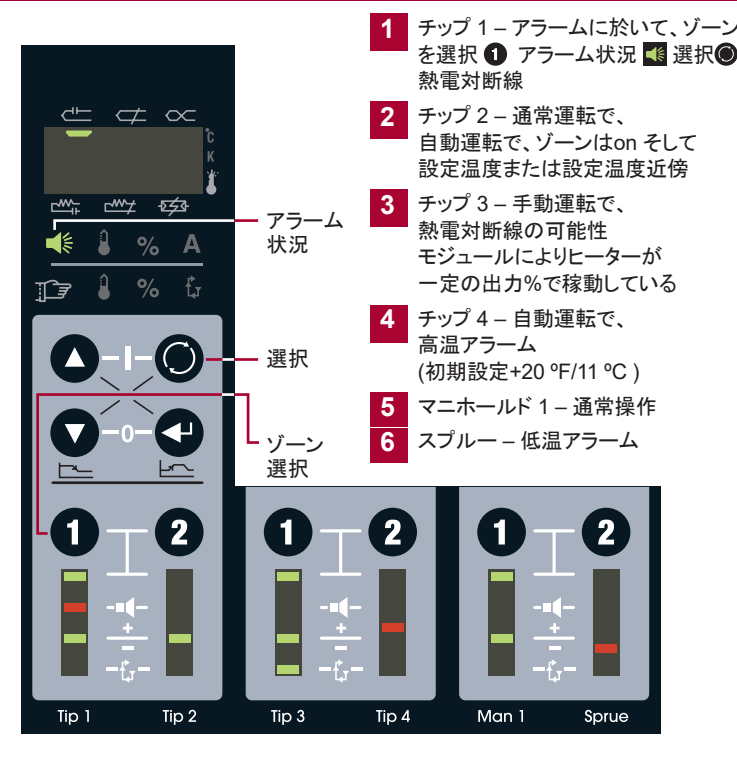

### 基本トラブルシュート

熱電対ピンチ - 熱電対自体が極度によじれ曲げら れた場合、またはコントローラーがそのように判断 した場合に対応します。(初期値は出力98%で、5 分以内に+20 °F/11 ℃ の上昇を検知する必要あ り)。True ピンチ - 実際に熱電対が極度によじれ た場合、熱電対は設定温度より遥かに離れた温 度を検知します。アラーム無しに、低い温度を読込 み、コントローラーはパワーを加えつづけ、熱を放 出します。

熱電対断線 - 熱電対の配線が損傷しています。 一般のトラブルシュート"に従って下さい。

ヒーターの断線 - ヒーターの配線が損傷していま す。"一般のトラブルシュート"に従って下さい。

ヒーターのショート-ヒーターが短絡しているか. モジュールの最大定格値を超過しています。・ "一般のトラブルシュート"に従って下さい。

ヒューズ開放 - モジュール上のヒューズ不良。主回 路遮断器を"Off"にして下さい。上カバーを取除き、 モジュールを見つけ、全てのヒューズを点検して下 さい。(モジュールあたり4つ、ゾーンあたり2つ)。

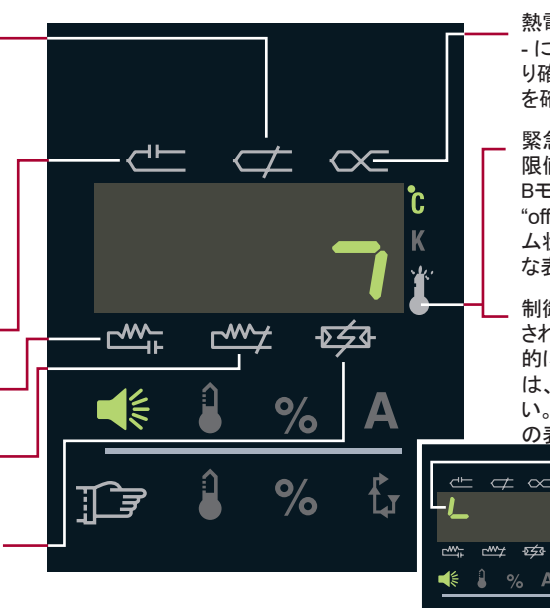

熱電対の極性が逆 – 熱電対結線のどこかで + が - に接続されています。結線の1つ1つを目視によ り確認して下さい。同じ色同士で結線されているか を確認して下さい。

緊急の温度超過 - Tゾーンの温度がアラームの上 限値を超過していました(初期値: 779 °F/415 ℃). Bモジュールの両方のゾーンは自動的にシャット "off" になります。アラームを解除するには、アラー ム状況を選択し、決定ボタンを押して下さい。垂直 な表示区分のゾーン状況に表示されます。

制御されていない出力 - モジュールの出力が制御 されていません。モジュールの両方のゾーンは自動 的にシャット "off" となります。アラームを解除するに は、アラーム状況を選択し、決定ボタンを押して下さ い。ここに表示されているように、水平な表示区分 の表示に表れます。

> 電圧超過 - 電圧が1 分間に280 VACを 越えるとモジュールに図のような線が表 示されます。(情報までに)

### ・般のトラブルシュート-まず主回路遮断器を"Off" にして下さい。

- 金型側で、ピンからピンへの抵抗値を調べて下さい。熱電対の抵抗値は室温で 3-50Ωでなくてはなりません。ヒーターの抵抗値は16Ω以上でなくてはなりません。 回路が開放の場合、結線の損傷、或いは、ヒーターまたは熱電対の断線です。
- 金型側で、ピンから金型への抵抗値を調べて下さい。ヒータの場合- 開放は 異常なしです。幾らかの抵抗値がある場合は不良で、ヒーターの短絡です。
- 3 ケーブルを再度金型に取付、コントローラーからケーブルを外して下さい。 金型側で、ピンからピンへの抵抗値を調べて下さい。熱電対の抵抗値は室温で 3-50Ωでなくてはなりません。ヒーターの抵抗値は16Ω以上でなくてはなりません。 回路が開放の場合、結線の損傷、或いは、ヒーターまたは熱電対の断線です。 ケーブルセット内で結合が破損しているか、コネクターまたはピンが接触していません。
- 4 ケーブルを再度金型に取付、コントローラーからケーブルを外して下さい。 ケーブルでピンから金型への抵抗値を調べて下さい。ヒーターの場合-開放は 異常なしです。幾らかの抵抗値がある場合は不良で、ヒーターの短絡です。結線は ケーブルセット内で短絡しているか、コネクターが金型へ短絡しています。
- 5 この時点で上記テストの全てに問題がない場合、問題はコントローラーにあります。 (1) 主回路遮断器を "Off"にし、(2) 問題があるモジュールを見つけて下さい。 (3) モジュールのヒューズを点検して下さい。(4) 問題がある出力モジュールを動作が確認 されているスロットに入れて下さい。(5) 主回路遮断器を"On" にし、(6) ゾーンをテストして 下さい。モジュールと共に問題が移行するならば、モジュールが不良です。もとのゾーンに アラームがあり続ける場合、モジュールと外枠後方のコネクタ間に問題があります。
- ここで説明されていない問題がある場合、あるいは交換部品が必要な場合は小社まで お問合わせ下さい。

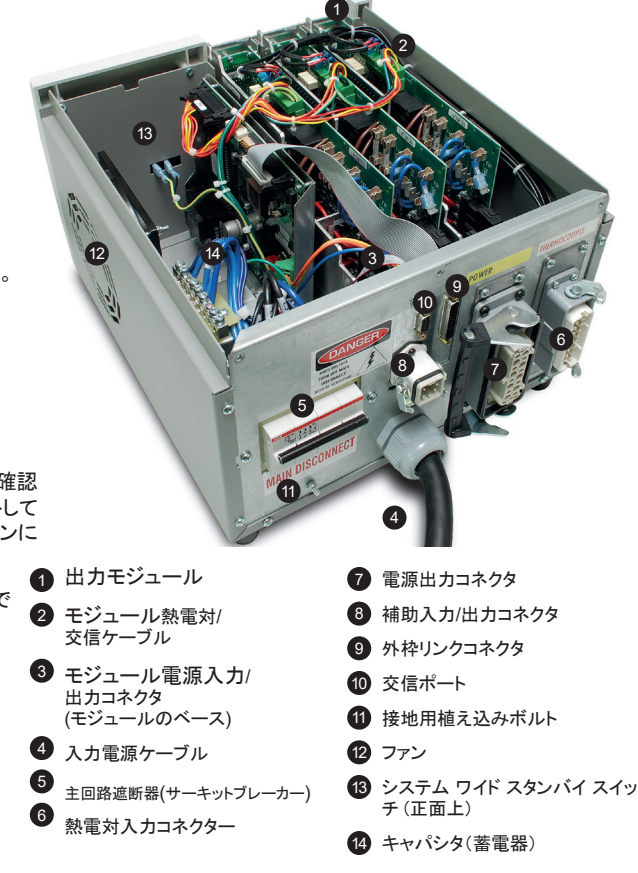

Δ

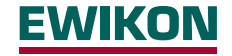

エビコン株式会社 〒263-0002 千葉県千葉市稲毛区山王町278-10 Tel: (043)422-1100 · Fax: (043)422-2211 info@ewikon.co.jp · www.ewikon.co.jp